## Computer bij het schoolexamen – Instructie exam.net voor de leerling Voordat het examen begint

Zorg in ieder geval dat het volgende op orde is:

- Laad je device volledig op;
- Zorg voor verbinding met Eduwifi (Eduwifi is stabieler en ingericht voor grote groepen gebruikers);
- Download bij voorkeur de exam.net app als je een iPad hebt. Dit voorkomt dat de toets blokkeert als je per ongeluk het toetsenbord vergroot of verkleint (<u>Exam.net in de App Store</u> (<u>apple.com</u>)). Dit is niet beschikbaar als je een Android device hebt.
- Zet alle notificaties van mail, apps, imessage etc. uit. Jouw toets blokkeert door de notificaties (voor outlook: ga naar bestand -> opties (onderaan) -> e-mail -> ontvangst van bericht -> een waarschuwing op het bureaublad weergeven. Hier mag geen vinkje staan.)

| De instellingen wijzigen voor berichten die u maakt en ontvangt.                                                                          | - |   |
|----------------------------------------------------------------------------------------------------|---|---|
| Berichten opstellen                                                                                                    |   | s |
| De bewerkinstellingen voor berichten wijzigen.<br>Berichten in deze opmaak opstellen HTML *                                               |   |   |
| abc ☐ Altijd spelling controleren voor verzenden<br>✓ I ekst van oorspronkelijk bericht negeren bij beantwoorden of doorsturen            |   |   |
| Handtekeningen voor berichten maken of wijzigen.                                                                                          |   |   |
| A <sup>a</sup> Briefpapier gebruiken om standaardlettertypen en stijlen, kleuren en achtergronden te wijzigen. Briefpapier en lettertypen |   |   |
| Outlook-deelvensters                                                                                                    |   |   |
| Aanpassen hoe items worden gemarkeerd als Gelezen bij het gebruik van het leesvenster.                                                    |   | - |
| Ontvangst van bericht                                                                                                    |   |   |
| Wanneer nieuwe berichten binnenkomen:   Een geluid afstraten   Weergau van de muisaanwijzer kort wijzigen                                 |   |   |
| 🗹 🖓 Ctogram van een envelop weergeven op de taakbalk                                                                                      |   |   |
| ☐ ten waarschuwing op het bureaublad weerge⊻en                                                                                            |   | ľ |
| voorbeeld voor met rechten beveiligde berichten inschakelen (kan gevolgen hebben voor de prestaties)                                      |   |   |

## Tijdens het examen

- Je krijgt de examensleutel. Dit krijg je schriftelijk uitgedeeld. Zodra de surveillant dit aangeeft, kun je beginnen.
- Zorg ervoor dat je in de exam.net omgeving blijft. Wanneer je de omgeving verlaat, zal de toets blokkeren voor 90 seconden en moet je aangeven waarom je de omgeving verlaten hebt.
- Let erop dat je het toetsenbord niet wegdrukt of vergroot. Als je de app niet gebruikt kan de toets hierdoor blokkeren.
- Mocht je technische problemen hebben, steek dan jouw hand op. De surveillant komt naar je toe.

## Eind van examen

- Een toets via exam.net is makkelijk ingeleverd. Controleer daarom nog een keer extra of je echt alle vragen gemaakt hebt.
- Als je op inleveren drukt, dan duurt het een paar seconden voordat je daadwerkelijk in kan leveren.
- De docent kan de toetsen centraal inleveren. Als de docent dit doet, wordt het altijd eerst aangekondigd.